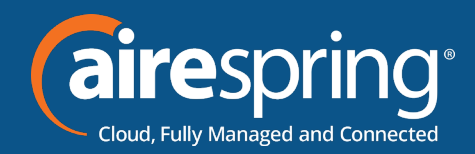

## Yealink SIP-T46U

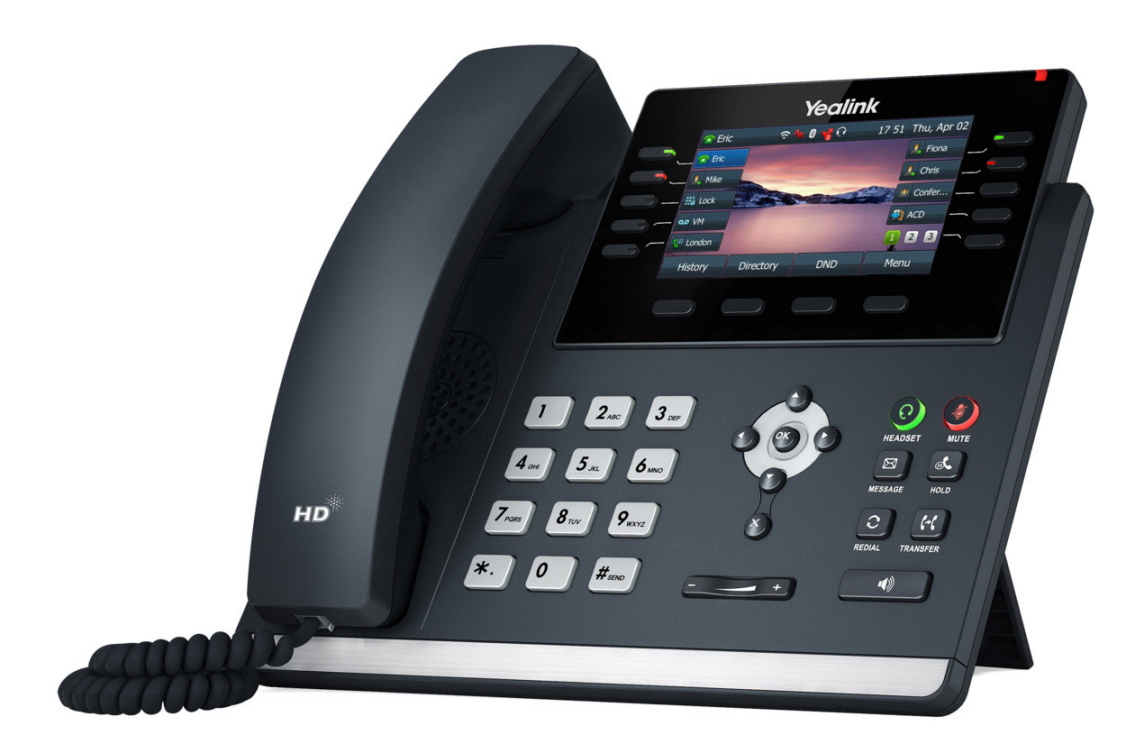

# Yealink BG Admin Guide

MAR2022

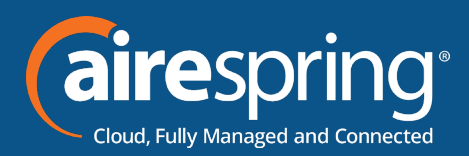

## Adding Yealink SIP-T46U to the BG Admin

## Accessing the CommPortal BG Admin interface

To configure BG lines, and to manage their BG's lines and services, a BG Administrator should log in to the CommPortal BG Admin interface using a separate login page to regular users. For example a BG Administrator might log in at https://commportal.airespring.com/bg. The BG Administrator login page sends the BG Administrator to the BG Administrator section of the default web UI.

CommPortal is supported on the latest versions of all major browsers and operating systems. This includes:

- ► Microsoft Internet Explorer version 11
- ► Edge
- ► Firefox version 3 or later
- ► Google Chrome (Windows only)
- ► Safari version 5 or later (Mac OS X only)

It is supported on the following operating systems:

- ► Microsoft Windows Vista
- ► Microsoft Windows 7
- ► Microsoft Windows 8
- ► Microsoft Windows 10
- ► Mac OS X 10.6
- Snow Leopard and later, although some features are only supported by later versions JavaScript must be enabled.

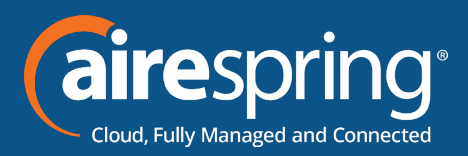

#### Logging into CommPortal BG Admin

The following shows a sample CommPortal login page.

| CommPortal       | Web                 |
|------------------|---------------------|
| Please log in be | ow.                 |
| Email / Number:  |                     |
| Password:        |                     |
|                  | Reset Password      |
| C Remember me    | e on this computer. |
|                  | Login               |

FIGURE 1: COMMPORTAL LOGIN PAGE

To log into CommPortal, follow these steps:

- **1.** Enter a phone number with administrative access.
- **2.** Enter the password.
- 3. Click on Login.
- 4. If this is the first time you have logged in, you will be prompted to change your password.

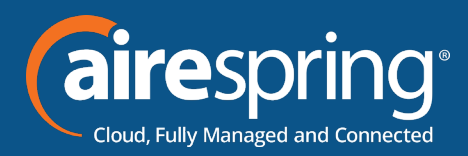

## Using CommPortal BG Admin

Once you are logged into CommPortal you will see the Business Group Administrator's homepage.

|                                                                                   | (aire PBX (aire spring)                                                                                                    |
|-----------------------------------------------------------------------------------|----------------------------------------------------------------------------------------------------|
|                                                                                   | Business Group Admin Portal Vendor/test line •                                                                                                    |
| Home                                                                              | Groups                                                                                                    |
| Groups<br>Wa Hunt Groups (MLHGs)<br>Call Pickup Groups<br>Supervisor Dashboard (5 | Croops can be used to manage how calls are handled for a selection of caters. Hust Groups will pass calls to the next available member. The Supervisor Dashboard helps you monitor these. Call Pickup Groups allow lines to answer each other's calls.  |
| Al Lines                                                                          |                                                                                                    |
| ▲ Users                                                                           |                                                                                                    |
| O Atlendants                                                                      | Hart Groups Call Pickup Supervisor                                                                                                    |
| ABA Group Access                                                                  | All Lines                                                                                                    |
| Phopes     Services     A Departments                                             | The All Lines pages provide access to details of all lines in the business group. These can be filtered by User Lines.<br>Attendants and Group Access Lines. Manage the phones in your Business Group and assign them to lines than the<br>Phones page. |
| *** Short Codes                                                                   |                                                                                                    |
| I Account Codes                                                                   |                                                                                                    |
| <ol> <li>Extensions</li> </ol>                                                    |                                                                                                    |
| Call Analytics                                                                    | Usera Atlendanta Grave Access Phones                                                                                                    |
| W Music on Hold (3<br>··· Misc. Settings                                          | Services                                                                                                    |
| 7 Help                                                                            | To configure and manage further bosiness services on your lines, select an option below                                                                                                    |
| 1 Send Feedback                                                                   |                                                                                                    |

FIGURE 2: COMMPORTAL BUSINESS GROUP ADMINISTRATOR HOMEPAGE

Click on Phones section at the left-hand side – you can view different departments in case customer have multisite locations.

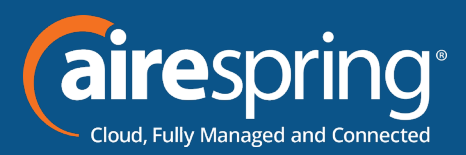

### Building a new phone profile for users

Click on manage your phone profile

|                        | Business Group | Admin Portal                                                                                                    |                                |                |             | Vendor lest line + |
|------------------------|----------------|----------------------------------------------------------------------------------------------------|--------------------------------|----------------|-------------|--------------------|
| tome                   | Dhan           | es in Denerte                                                                                                   | nent                           |                |             |                    |
| Groups                 | Phon           | les in Departr                                                                                                  | nent: View Al                  | ~              |             |                    |
| •• Hunt Groups (MLHGs) | Select         | department ~                                                                                                    |                                |                |             |                    |
| Call Pickup Groups     | Enter nu       | mber.                                                                                                    |                                |                |             |                    |
| Supervisor Dashboard 🕈 | Assian ch      | the second second second second second second second second second second second second second second second se | table balance or manage upor a | hose costine   |             |                    |
| N Lines                | Assign pr      | tones to lines using the                                                                                        | table below or manage your p   | none promes.   |             |                    |
| LUSERS                 | Mode           | N MAC Admess                                                                                                    | Description                    | Assigned to    | Department  |                    |
| O Attendants           | Search         | for                                                                                                    |                                | in any field   |             | ~                  |
| AA Group Access        |                |                                                                                                    |                                |                |             |                    |
| Phones                 |                | 00.04 P2.30.05 26                                                                                               | Q - IP450                      |                | None        |                    |
| services               | - <b>- -</b>   | 00.04/F2.56:1D.02                                                                                               | Ben Kellner VVX500             |                | Vendor Test |                    |
| Departments            | □ <b>(</b> 2   | 00.04 F2 62 F0 F3                                                                                               | Danny W0000                    |                | None        |                    |
| •• Short Codes         | - <b>ja</b>    | 00.04.F2.8E.97.65                                                                                               | Polycom VVX400                 |                | None        |                    |
| Account Codes          | - E            | 00.08.82.89.21.27                                                                                               | Grandstream GXP-2140           | (281) 502 1076 | Vendor Test | Actions <b>v</b>   |
| k. Extensions          | 0 🔛            | 3C.CE.73.D4.84.A4                                                                                               | NetX FW Test                   |                | None        |                    |
| Call Analytics         | - <b>a</b>     | 64.16.7F.01.17.80                                                                                               | Ben Kellner VVX411             |                | Vendor Test |                    |
|                        |                |                                                                                                    |                                |                |             |                    |
| Music on Hold ピ        |                |                                                                                                    |                                |                |             |                    |

On the next screen select *Create a new profile* at the bottom of the page

| Algo 818092 SIP    | Algo 8301 Peging    | Cisco SPA 303 | Cisco SPA 5040 | Grandstream | Max UC for Desistop |  |
|--------------------|---------------------|---------------|----------------|-------------|---------------------|--|
| Audio Alerter      | Adapter & Scheduler | 64. •         | ta •           | GXP2140     | 10                  |  |
|                    |                     |               |                |             |                     |  |
|                    |                     |               |                |             |                     |  |
| Create new profile |                     |               |                |             |                     |  |
| Create new profile |                     |               |                |             |                     |  |

Then select Yealink SIP-T46U

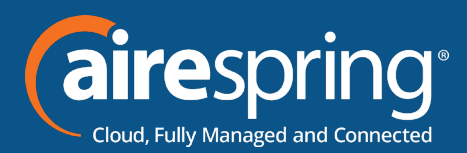

| Create new profile | Papase VX 28 | Polyam VCX 400      | Algorit VX.41               | Payson VVX 413                  | Polysom VXX 471 | Polycem VXX 450 | Julian VII 10 |  |
|--------------------|--------------|---------------------|-----------------------------|---------------------------------|-----------------|-----------------|---------------|--|
| August VX 80       | A CONTRACT   | View Operator Panel | Value (M <sup>-</sup> Mail) | THE SP THE                      |                 |                 |               |  |
|                    |              | _                   |                             | Click an icon to add a phone mo | ou.             | _               |               |  |

The profile has been created on the BG Admin

| -                                |                                         |               |                |                        | T                  | Aurea.           |
|----------------------------------|-----------------------------------------|---------------|----------------|------------------------|--------------------|------------------|
|                                  |                                         |               |                |                        |                    | - = 0            |
| 9                                |                                         |               |                |                        |                    |                  |
| Algo 8180g2 SIP<br>Audio Alerter | Algo 8301 Paging<br>Adapter & Scheduler | Cisco SPA 303 | Cisco SPA 504G | Grandstream<br>GXP2140 | MaX UC for Desktop | Yealink SIP-T46U |
| 88. •                            | 848 +                                   | 64 .          | 64. •          | Eat. •                 | Est +              | 64 .             |

Click on edit and you this will display the programing Soft keys option

| (a) Notes SP 1802 Edit sellings in Report for an advect |                                                                                                    |                             | The offers |
|---------------------------------------------------------|----------------------------------------------------------------------------------------------------|-----------------------------|------------|
|                                                         | pAngamatan Auta - Jah Kay<br>PAngang Kang<br>Padaga Kang<br>Padaga Kang<br>Padatasa<br>Padatasa<br>Padatasa<br>Pana B<br>Pana B<br>Pana | р<br>(дан цен и инфермиран) |            |
|                                                         |                                                                                                    |                             |            |

The following options will be available

| wProgrammable Kays - Soft Kay                                                         |                                                                                                    |  |
|---------------------------------------------------------------------------------------|----------------------------------------------------------------------------------------------------|--|
| Hitry Capatrities                                                                     |                                                                                                    |  |
| Julian 1                                                                              | Redia                                                                                                    |  |
| way2                                                                                  |                                                                                                    |  |
| full ing action                                                                       | Rote                                                                                                    |  |
| pring 2                                                                               | Rote Concernent Poles                                                                                           |  |
| Definy d                                                                              | Onucley                                                                                                    |  |
| ) Programmalin Kapa - Lina Kay<br>Sihoging Groups<br>Sihomons<br>Sihomonk<br>Sikona I | PA<br>Gene Anno<br>Mexicon PT<br>La Caller D'Deans<br>Pagna J.M<br>Reservations<br>Reservations<br>Reservations |  |
| Form F<br>Form F                                                                      | Beng<br>Cag GM<br>Castle Alar                                                                                   |  |
| Stane 4<br>Stane 6                                                                    |                                                                                                    |  |
| Fore 6                                                                                |                                                                                                    |  |

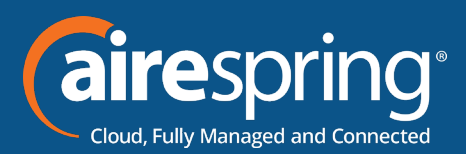

The possible options are as follows (although not all these options may be enabled on your phone system):

- ► None this is used when a key is not assigned a function.
- ► Speed Dial this configures the key as a speed dial.
- Enter the number you want this Speed Dial to call in the box provided.
- ► Do Not Disturb configures the key as a Do Not Disturb.
- ► Retrieve Parked Call this is used to retrieve parked calls.
- Directory this configures the key to provide you with the phone's list of contacts. Note: Aastra
  phones only.
- ► Intercom/PTT this configures the key to launch a paging call
- Last Caller ID Erasure this configures the key as a speed dial to call the access code which clears the network list of your recent calls.
- ► Group Pickup this configures the key as a speed dial for the Group Pickup service
- ► Paging List display and access the subscribed paging groups
- ► Menu access the set based local features
- ► Log out used for Hotdesking/Hoteling. Login via CommPortal credentials.
- Custom Key assigned by Service Provider for special functions that are not currently available in the profile.
- Directed Pickup this configures the key as a speed dial to pick up calls ringing on a particular line.
- Enter the number of the extension you want to pick up calls for in the box provided.

Whichever option you chose for your key you may enter a label for the key. If your phone has a

display next to the key, you configured this label will be shown on the phone display.

Once you have finished configuring your key click on OK. The picture of the phone will be updated with the label you gave your new key assignment.

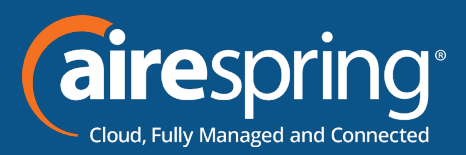

## Programmable keys – Line key

#### The Line Keys capabilities

| >Programmable Keys - Soft Key  |
|--------------------------------|
| ✓ Programmable Keys - Line Key |
| ⊁Key Capabilities              |
| a Key 1                        |
| >Key 2                         |
| > Key 3                        |
| > Key 4                        |
| > Key 5                        |
| ≯Key6                          |
| >Key 7                         |
| > Key 8                        |
| ▶Key ≎                         |
| > Key 10                       |

There are 27 soft line keys and hard keys there are 10. Once you go above 9 the 10th key will be the more key

On line keys 1,2 and 3 always enter the telephone number and extension.

For line keys 4 through 27 a menu similar to the soft key is display.

Other features added features are:

- Enhance called park if you want to park in a specific orbit
- ► Enhanced Monitor extension this will allow you view their call information from another user.

| Soft ray action | hote                          |   |
|-----------------|-------------------------------|---|
| North           | Note                          |   |
| A rely of       | Une                           |   |
| ▶ Key 6         | Creded Prove                  |   |
| Diffey 7        | Orethy                        |   |
| A 100 B         | 040                           |   |
| Frey 6          | Emailori Cat Park             | B |
| > Key 0         | Extranced trionitor Extension |   |
| Mary 10         | Group Picrup                  |   |
|                 |                               |   |
| 5 Kiey 11       | Princeru/PTT                  |   |
| > Kiny 12       | Last Caher D Brasure          |   |
|                 | Paging Lot                    |   |
| Proty 13        | Park Call                     |   |
| Dilay 14        | Autore Paned Cal              |   |
| Aview 18        | fipeed Divi                   |   |
| Avera to        | Transfer                      |   |
| > Key 16        | Vocalitati                    |   |
| \$ Key 17       | Lig Out                       |   |
|                 | Freely Rations Partner Call   |   |
| 3 Key 16        | Automation                    |   |

#### **KEY CAPABILITIES:**

If the BG admin would like to disable – it reduces the list of the pull downs

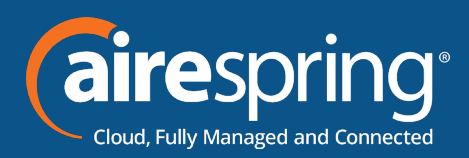

|  | a Programmable Keys - Soft Key                                                                                                    |                        |  |
|--|----------------------------------------------------------------------------------------------------|------------------------|--|
|  | w Programmable Keys -Line Key                                                                                                    |                        |  |
|  | Data Constitutes                                                                                                    |                        |  |
|  | Los @                                                                                                    | C (Institut ) Institut |  |
|  | namati Californi 🔒                                                                                                    | Ethernet C-linered     |  |
|  | Admatched B                                                                                                    | @ thereinet C thermal  |  |
|  | Contractor 🖷                                                                                                    | # thratted C-diversed  |  |
|  | (maker/may B                                                                                                    | C-Instant Stratter     |  |
|  | Constant In Constant In Consta | O Disativel Strating   |  |
|  | 100 <b>a</b>                                                                                                    | C finature B fontmat   |  |
|  | Enhanced Califian 🖷                                                                                                    | O Dualmet B bratmat    |  |
|  | (character) Martine (character 🔒                                                                                                    | C-Dualitet B Enabled   |  |
|  | farmeri 🖶                                                                                                    | 6-Dealert C-Bratted    |  |
|  | Group Linksong 🖨                                                                                                    | @ Dualitet C Bastinet  |  |
|  | Creation and B                                                                                                    | C Dualmet 🔮 Dualmet    |  |
|  |                                                                                                    | C Dualmat B Dualmat    |  |
|  | merced TT .                                                                                                    | C Doubled 🐞 Doubled    |  |
|  | Last Caler & Bassis 🔒                                                                                                    | C Dualled 🔮 Dalled     |  |
|  |                                                                                                    | Strating C-brand       |  |
|  | Low meth @                                                                                                    | - Desired C desired    |  |

#### **Paging Groups**

You can make and listen up to 10 paging groups by adding the IP address.

If you enter the IP address you will receive the pages.

#### **Features**

Over this section you will be able to customize:

General, Dial Plan, VoiceMail, Call Waiting, Call Log. Answer Key, Screensaver, Directory, etc.

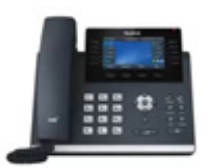

| Programmable Keys - Boft Key  |  |
|-------------------------------|--|
| Programmable Keys - Line Key  |  |
| > Paging Groups               |  |
| v Features                    |  |
| General                       |  |
| Dial Plan                     |  |
| Vocestal                      |  |
| Call Walling                  |  |
| Call Log                      |  |
| >CRO&Forward                  |  |
| > Transfer                    |  |
| > Contenence                  |  |
| 10LF                          |  |
| paster on                     |  |
| \$Hot.me                      |  |
| CommPortal Phone Applications |  |
| \$LDAP                        |  |
| Fience Phone Book             |  |
| Orectory                      |  |
| Search Source Lot in Dailing  |  |
| Notification Popups           |  |
| Power Saving                  |  |
| > ticreentiaver               |  |
| Call Pickup                   |  |

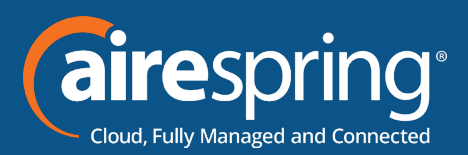

You can hover into each feature, there is a help section so you can identify if you need it or not.

If the Digitmap needs to be change you can do it by accessing the Dial Plan option.

#### LDAP Server and Remote Phone Book:

LDAP ENABLE – it enables or disables LDAP feature on the IP phone.

**LDAP NAME FILTER** – it configures the criteria for searching the LDPA contact name attributes. The \* symbol in the filter stands for any character. The % symbol in the filter stands for the entering string used as the prefix of the filter condition.

**LDAP NUMBER FILTER** – it configures the criteria for searching the LDPA contact number attributes. The \* symbol in the filter stands for any character. The % symbol in the filter stands for the entering string used as the prefix of the filter condition.

**LDAP TLS MODE** – it configures the connection mode between the LDAP server and the IP phone. LDAP TLS Start – TLS/SSL connection between LDAP server and the IP phone.

**LDAP SERVER ADDRESS** – it configures the IP address or domain name of the LDAP server. IP address or domain name.

LDAP SERVER ADDRESS PORT – it configures the port of the LDAP server.

**LDAP BASE** – it configures the LDAP search base which corresponds to the location of the LDAP phonebook from which the LDAP search request begins. The search base narrows the search scope and decreases directory search time.

**USERNAME** – it configures the username used to login the LDAP server.

**PASSWORD** – it configures the password used to login the LDAP server.

**MAX HITS** – it configures the maximum number of search results to be returned by the LDAP server. If the "max.hits" is blank, the LDAP server will return all searched results.

**LDAP NAME ATTRIBUTES** – it configures the name attributes of each record to the returned by the LDAP server.

**LDAP NUMBER ATTRIBUTES** – it configures the number attributes of each record to the returned by the LDAP server.

**LDAP DISPLAY NAME** – it configures the display name of the contact record displayed on the LCE screen.

LDAP VERSION - it configures the LDAP protocol version supported by the IP phone.

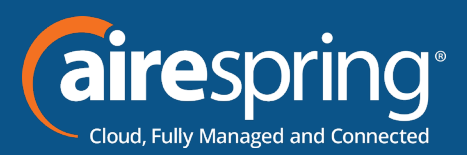

**LDAP Lookup for Incoming Call**– it enables or disables the IP phone to perform an LDAP search when receiving a call.

**LDAP Lookup for Callout** – it enables or disables the IP phone to perform an LDAP search when placing a call.

**LDAP Search for Incoming Call** – it enables or disables the IP phone to search for the numbers starting with "+" or 00 when the incoming phone number starts with "+".

**LDAP Sorting Results Active** – it enables or disables the IP phone to sort the search results in alphabetical order or numerical order.

| ♥LDAP                         |                       |   |       |
|-------------------------------|-----------------------|---|-------|
| LDAP Enable O                 | Enabled      Disabled |   | Reset |
| LDAP Name Filter O            |                       |   |       |
| LDAP Number Filter            |                       |   |       |
| LDAP TLS Mode O               | LDAP                  | v |       |
| Server Address                |                       |   |       |
| Server Address Port O         | 309                   |   |       |
| LDAP Base O                   |                       |   |       |
| Username O                    |                       |   |       |
| Password O                    |                       |   |       |
| Max, Hits O                   | 50                    |   |       |
| LDAP Name Attributes          |                       |   |       |
| LDAP Number Attributes O      |                       |   |       |
| LDAP Display Name             |                       |   |       |
| LDAP Version ()               | 3                     | v |       |
| LDAP Lookup for Incoming Call | C Enabled 💿 Disabled  |   |       |
| LDAP Lookup for Callout       | Enabled O Disabled    |   |       |
| LDAP Search for Incoming Call | C Enabled 🔹 Disabled  |   |       |
| LDAP Sorting Results Active O | C Enabled 🖲 Disabled  |   |       |

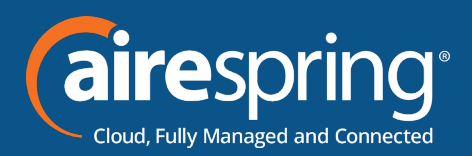

#### Preferences

Over this section you will be able to customize:

- General Settings in here you may enable the page tip, set a maximum number of calls per line key, enable and disable transfer call using a line key, conference key using soft keys.
- ► Time and Date in here you'll be able to set time format (24 or 12 hours), date format, and much more.
- Call Display in here you may enable avatar to display on your phone, call party information and display method.
- Display it configures the intensity of the LCD screen when phone is active, inactive, it also configures the backlight time, background and expansion image, LCD Screen contrast.
- Power LED it enables and disable the power led flash for missed calls, talk/dial power that will turned on when IP phone is busy, ring power light flash, voice/ text mail power light flash, hold/held power light on.
- ► Ring Tone it configures ring type, system ringtone resources.
- Headset it activates and deactivates the headset key prior a call. Enable and disable dual headset jack. Configuring the headset key, ring device for headset.
- ► Input Methods it specifies the default input method when searching, editing for contact whether is alpha, numeric, caps and /or lower case. Configure the access URL of the input method and delete uploaded input method files.

#### Networks

In this section you will be able to customize:

- ▶ PC Port it enables or disable the PC (LAN) port.
- Vlan it enables or disable VLAN for the phone Port and PC. Configure VLAN ID and Priority for the Port and PC.
- ► It enables or disables DHCP VLAN discovery feature on the IP phone. It configures the DHCP option from which the IP phone will obtain the VLAN settings. Or can be set to the desired VLAN if not provided by the DHCP server or LLDP-MED.
- ► Port Link it configures the transmission method and speed of the Internet for the PC port.

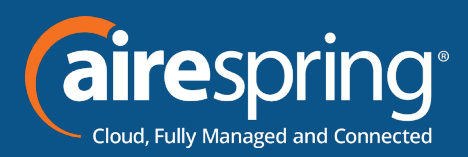

- ► Local RTP Port it configures the maximum and minimum local RTP port.
- ► QoS it configures the DSCP for voice and SIP packets.
- ► VPN it enables or disables Open VPN features.
- NAT it enables or disables the manual NAT feature on the IP phone. It configures the IP address to the advertised in SIP signaling. It should match the external IP address used by the NAT device.

#### Line 1 – 16

Over this section you will be able to customize:

User Information, Auto Answer, Ring Tone, Voicemail, Call Features

Ready to find out more? Contact us at 888-389-2899, email sales@airespring.com, or visit our website at www.airespring.com